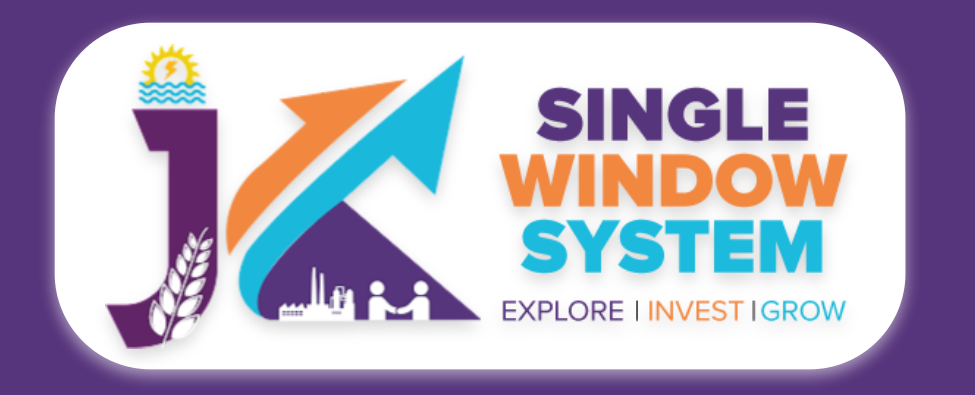

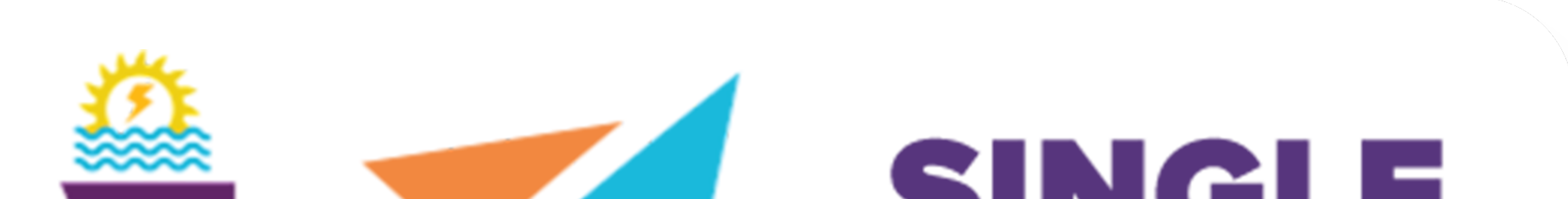

## SYSTEN EXPLORE I INVEST I GROW

## singlewindow.jk.gov.in

# Fire Safety - Provisional

Single Window System - J & K

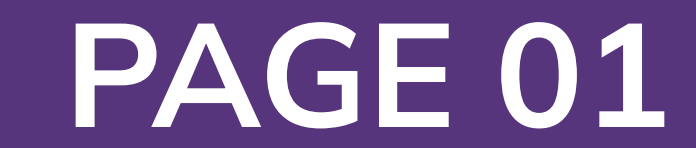

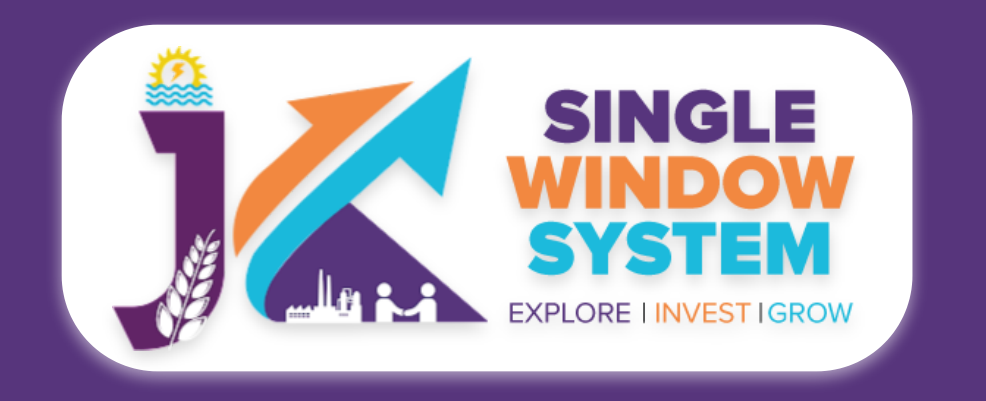

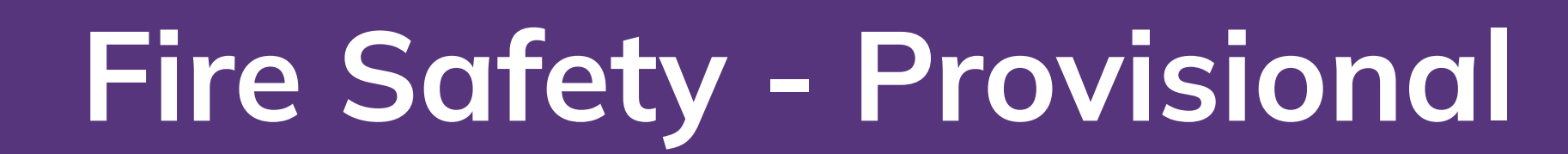

## Fire Safety

After login, select **My Service List** from the left side menu. From the service name column, Apply for **Provisional NOC from fire department**.

Note: Please add CAF to start applying for services.

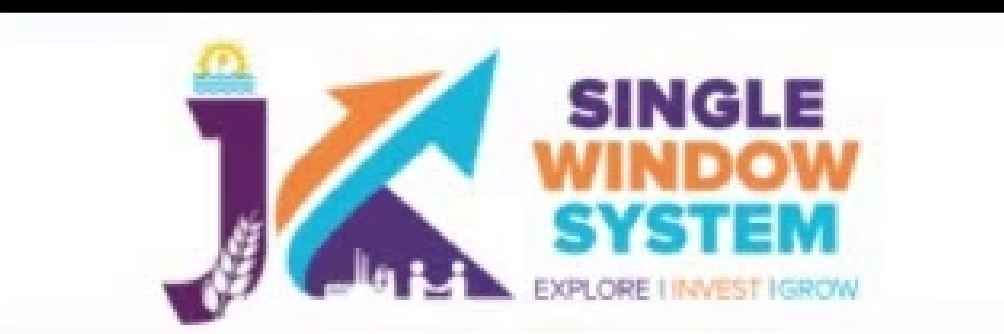

| <b>K</b><br>Dashboard     | Approval of plan and<br>permission to<br>construct/extend/or take<br>into use any building as a<br>factory under the | Labour     | Pre-<br>establishment<br>Approvals | 30 |            |           |             |           | : |
|---------------------------|----------------------------------------------------------------------------------------------------|------------|------------------------------------|----|------------|-----------|-------------|-----------|---|
| My Project                | Final/Renewal NOC from                                                                                               | Fire       | Pre-operation                      | 30 |            |           |             |           |   |
| My Document Manager       | Fire Department                                                                                                    |            | Approvals                          | 00 |            |           |             |           | : |
| My Service List           | Initial / EM-1 Registration                                                                                          | Industries | Pre-<br>establishment<br>Approvals | 30 | 04/03/2022 | EA-236320 | 30/11/-0001 | Submitted | : |
| ncentive                  | Provisional NOC from<br>Fire Department                                                                              | Fire       | Pre-<br>establishment              | 30 |            |           | Apply       |           |   |
| Partnership Registrations | The Department                                                                                                    |            | Approvals                          |    |            |           | 5           |           |   |
| Society Registrations     | Registration under The<br>Building and Other                                                                         | Labour     | Pre-<br>establishment              | 15 |            |           |             |           | : |
| Grievance                 | (Regulation of<br>Employment and<br>Conditions of Service)                                                           |            | Approvais                          |    |            |           |             |           |   |

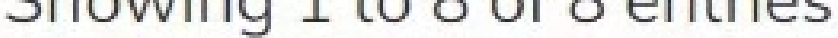

## After we click on **Apply**, following page will appear. Read the page carefully and then click on the continue button.

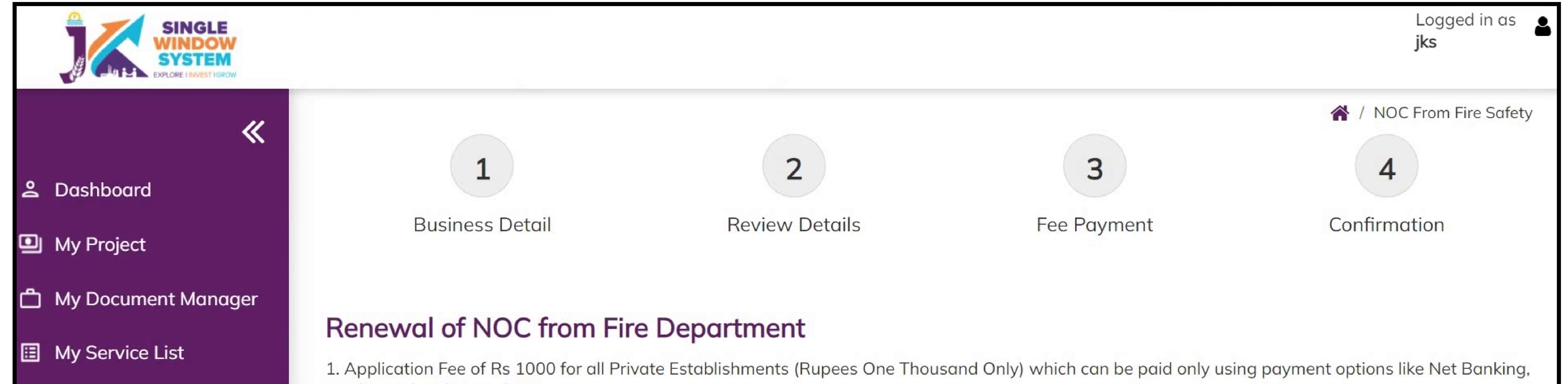

#### Incentive

- 2 Partnership Registrations
- Society Registrations
- **≒**¥ Grievance

Credit Card, Debit Card, etc.

2. Fee exempted for any Government Establishments

3. Following files are required to be submitted during the application process. Kindly upload these files (in PDF file format) in Document Manager before proceeding ahead. Click here to upload required files before beginning the Form Filling Process.

- Computerized Building Plan
- Application Request to Concerned Authority

4. Previous year NOC copy on document checklist replication on application form on document upload

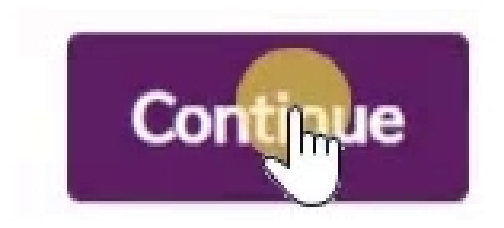

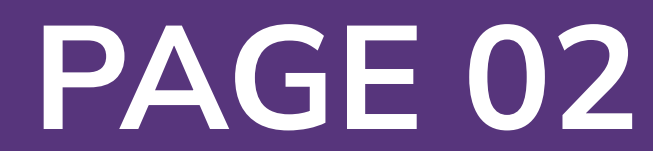

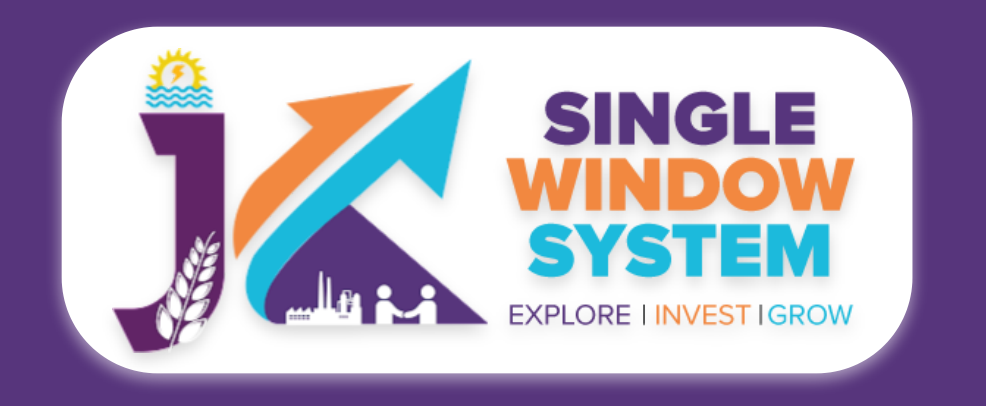

### After we click on **Continue**, following page will appear. Here, user have to fill all the required details:

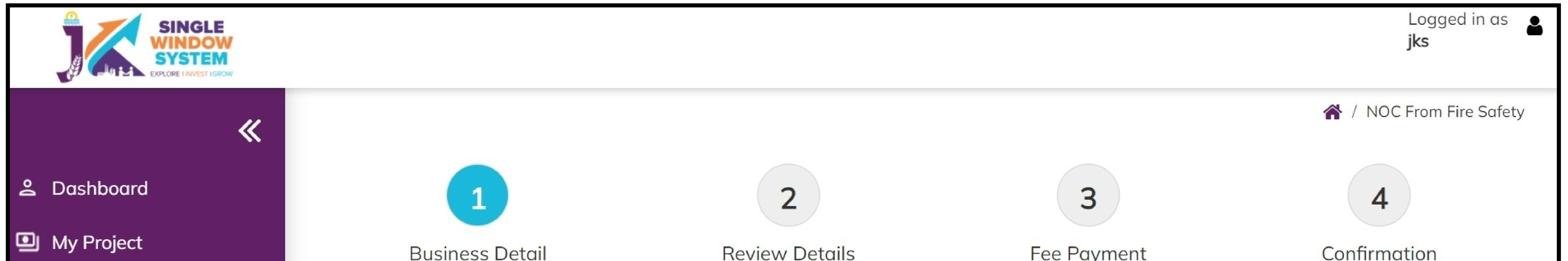

| ኃ My Document Manager |                   |              |                             |                           |
|-----------------------|-------------------|--------------|-----------------------------|---------------------------|
| My Service List       | Business Detail   |              |                             |                           |
| 1 Incentive           | Means of Escape * | Veł          | nicle(s) accessible in case | of any mishap/emergency * |
| Registrations         |                   |              |                             |                           |
| Society Registrations | First Name *      | Middle Name  |                             | Last Name *               |
| 🗴 Grievance           | jks               | Middle Name  |                             | wcs                       |
|                       | Parentage *       | Aadhaar No.  |                             | PAN No. *                 |
|                       | SSSS              | 123456789044 |                             | SSwSS4356W                |
|                       | Telephone         |              | Mobile No. *                |                           |
|                       | 124567890         |              | 44444444                    |                           |
|                       | Email Id *        |              | District *                  |                           |
|                       |                   |              |                             |                           |

| Category of Establishments * |                       |                                     |  |
|------------------------------|-----------------------|-------------------------------------|--|
| O Government Establishment   | Private Establishment |                                     |  |
|                              |                       |                                     |  |
| Private Establishment *      |                       |                                     |  |
| Private Schools              |                       |                                     |  |
| Name of Establishment. *     |                       | Full Address of the Establishment * |  |
|                              |                       |                                     |  |

Under business details, fill all the required field:

Means of escape - In this field, enter whether there is means of escape or not. Select Yes or No accordingly.

Vechile(s) accessible in case of any mishap/emergency - In this field, specify whether vechile(s) accessible in case of any mishap/emergency or not. Select Yes or No accordingly.

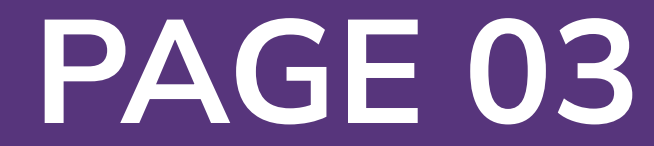

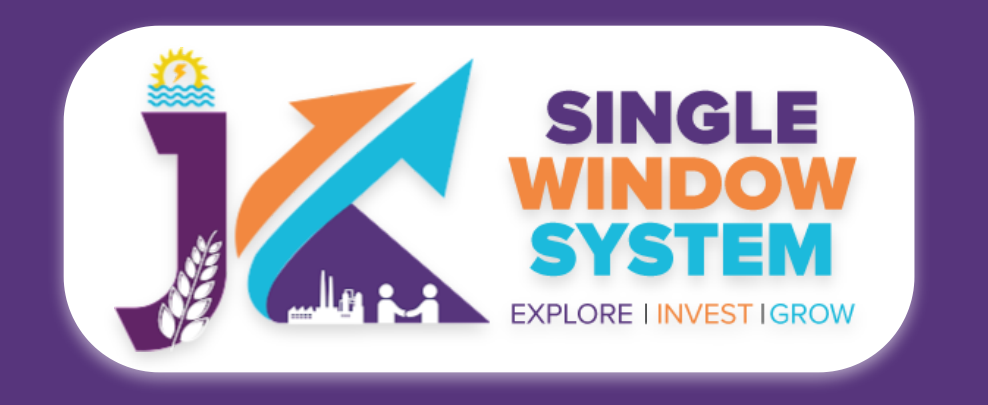

### First Name - Enter the first name here.

### Middle Name - Enter the middle name here.

Last Name - Enter the last name here.

**Percentage -** Enter the percentage here.

Aadhaar Number - Enter the 12-digit Aadhaar Number.

PAN Number - Enter your PAN Number.

**Telephone -** Provide the concerned telephone number, if any.

Mobile Number - Provide the mobile number here.

E-mail ID - Provide the E-mail ID here.

**District -** Mention the name of the district.

**Category of Establishment -** Select the category of establishment whether it is Govenment establishment or private establishment. In case private establishment is selected. Enter the details of the same. Specify the private establishment, Name of establishment and full address of the establishment.

After filling the above fields, now one have to enter the details about existing fire fighting installation.

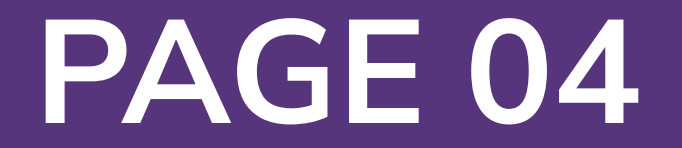

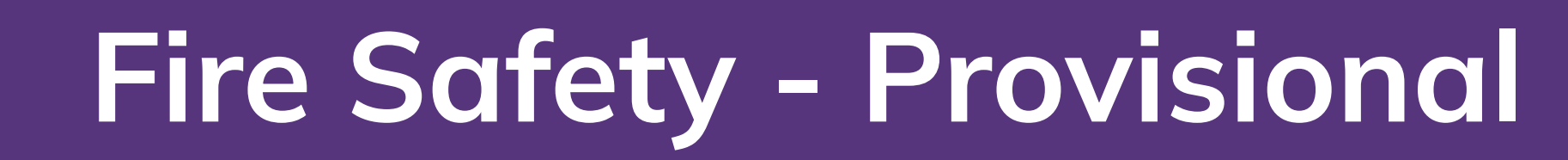

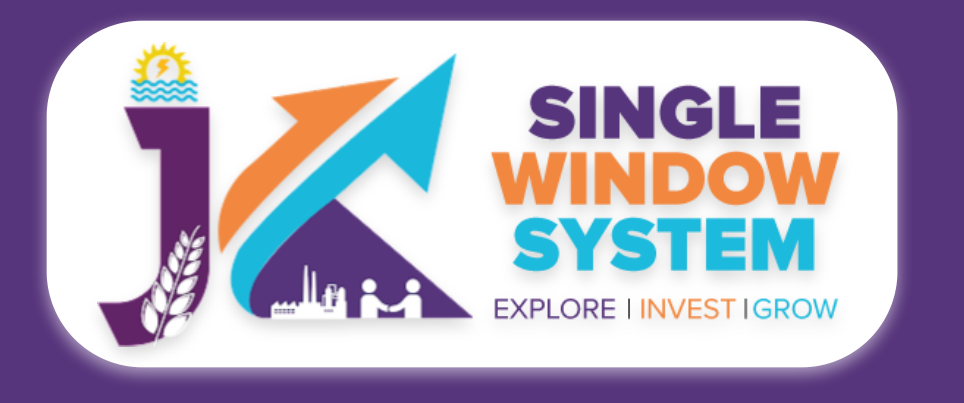

| 11. Existing Fire Fighting Installation *<br>i) Fire Extinguishers                                                                 | Th   |
|----------------------------------------------------------------------------------------------------|------|
| a) ABC Type 🔽 b) DCP Type 🗌 c) Water Type 🗌 d) CO 2 Type 🗌 e) Trolley Type 🗌 f) Foam Type 🗌 g) Other 🗌                             | cla  |
| ii) Smoke Detector 🗹 iii) Wet Riser 🗌 iv) Hose Reel 🗌 v) Down Comer 🗌 vi) Sprinkler System 🗌                                       | Sel  |
| vii) Fire Alarm ix) Water Reservoir                                                                                                |      |
| a) Automatic 🗌 b) Manual 🗹 a) Internal 🗌 b) External 🗌 a) Underground 🗌 b) Terrace 🗌                                               | ditt |
| x) Fire Pump                                                                                                    | AB   |
| a) Jockey 🗹 b) 2850 LPM 🗌 c) 2280 LPM 🗌 d) 1620 LPM 🗌 e) 450 LPM 🗌 f) Other 🗌                                                      | CO   |
| Type of Material used may be added with provision of three sublet columns * Columns * Concrete 🗹 Wooden 🗌 False like Plywood etc 🗌 | or   |
| Fully Concrete                                                                                                    |      |
| Stair case may be added with provision of sublet columns * Type of Material used in Stair Case *                                   |      |
| One Wooden  ✓ Concrete                                                                                                    |      |

There are different types and classifications of fire extinguishers. Select accordingly. There are different types to select from i.e., **ABC Type, DCP Type, Water Type, CO2 Type, Trolley Type, Foam Type** or **Other.** 

Select from the fire fighting system

| Junnu                                          | ₹  | Gangyal                      | •  |
|------------------------------------------------|----|------------------------------|----|
| Document Upload                                |    |                              |    |
| Application written to the concerned officer * |    | Computerized Building Plan * |    |
| Voter Id Card                                  | \$ | Adhar Card                   | \$ |
| revious year copy                              |    | Supporting File(if any)      |    |
| Voter Id Card                                  | \$ | Voter Id Card                | \$ |

i.e., Smoke Detector, Wet Riser, Hose Reel, Down Corner or Sprinkler System.

Select whether the fire alarm is **Automatic** or **Manual.** 

Select whether the Hydrant is Internal or External.

Select whether the Water Reservoir is Underground or Terrance.

Select the type of Fire Pump is Jockey, 2850 LPM, 2280 LPM, 1620 LPM, 450 LPM

## or Other.

| Type of Material used may be added with provision of three sublet columns * |    |
|-----------------------------------------------------------------------------|----|
| Fully Concrete                                                              | \$ |
| select                                                                      |    |
| Fully Concrete                                                              |    |
| Fully Wooden                                                                |    |
| Half Concrete Half Wooden                                                   |    |
| 75% Concrete 25% Wooden                                                     |    |
| Others (please specify)                                                     |    |

Select the type of material used may be added with the provision of three sublet columns. From the dropdown as shown in the figure to the left of tis text, select the suitable one.

Select the number of staircase may be added with provision of the sublet column from the dropdown list as shown in the figure on right of this text.

| Stair case may be added with provision | of sublet columns * |
|----------------------------------------|---------------------|
| One                                    | \$                  |
| Select                                 |                     |
| One                                    |                     |
| Two                                    |                     |
| Three                                  |                     |
| Four                                   |                     |
| Five                                   |                     |
| Six                                    |                     |

Select the type of Ceiling may be added with provision of three sublet columns whether it will be Concrete, Wooden or False like Plywood etc.

Select Type of Material used in Stair Case whether it will be Wooden or Concrete.

Select the Nearest Firestation.

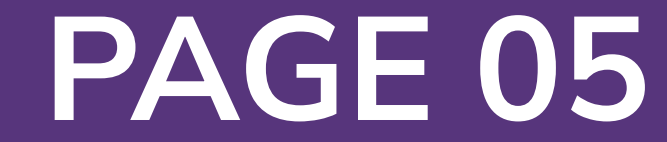

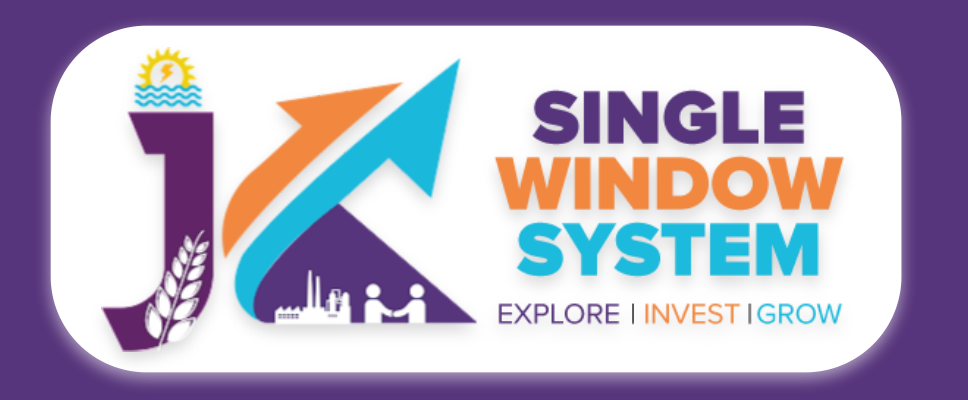

#### **Document Upload**

#### Application written to the concerned officer \*

Voter Id Card

\$

#### Previous year copy

Voter Id Card

\$

#### Computerized Building Plan \*

Adhar Card

#### Supporting File(if any)

Voter Id Card

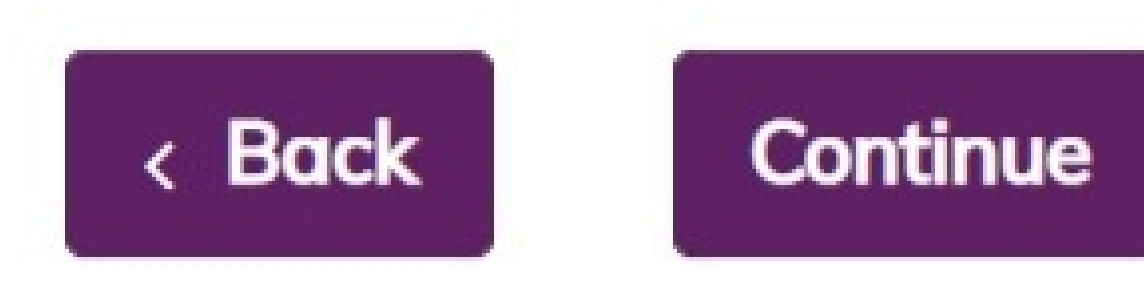

\$

\$

Now, Under the section **Document Upload**, upload the required documents.

**Application written to the concerned officer -** Select the required document from the dropdown list.

**Computerized Building Plan -** Select the required document from the dropdown list.

**Previous year copy -** Select the required document from the dropdown list.

**Supporting File(if any) -** Select the required document, if any from the dropdown list.

After filling the required field, click on the **continue** button to proceed. Now, you can view all the filled details. To change/modify any details click on **edit** button, else click on the **continue** button to proceed to the payment. Now, make the payment and click on **proceed now** button.

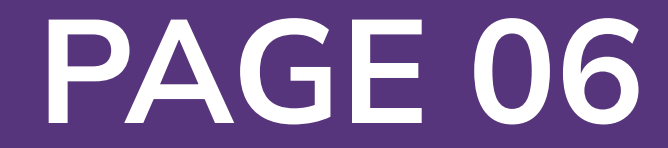